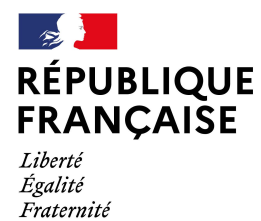

Collège Jacques Prévert Verson

### Guide : accéder à Pronote en tant que parent

Nous vous invitons à vérifier que vous avez créé votre compte Educonnect OU que vous avez accès à FranceConnect avant de suivre la procédure.

1 Se rendre sur https://www.l-educdenormandie.fr/

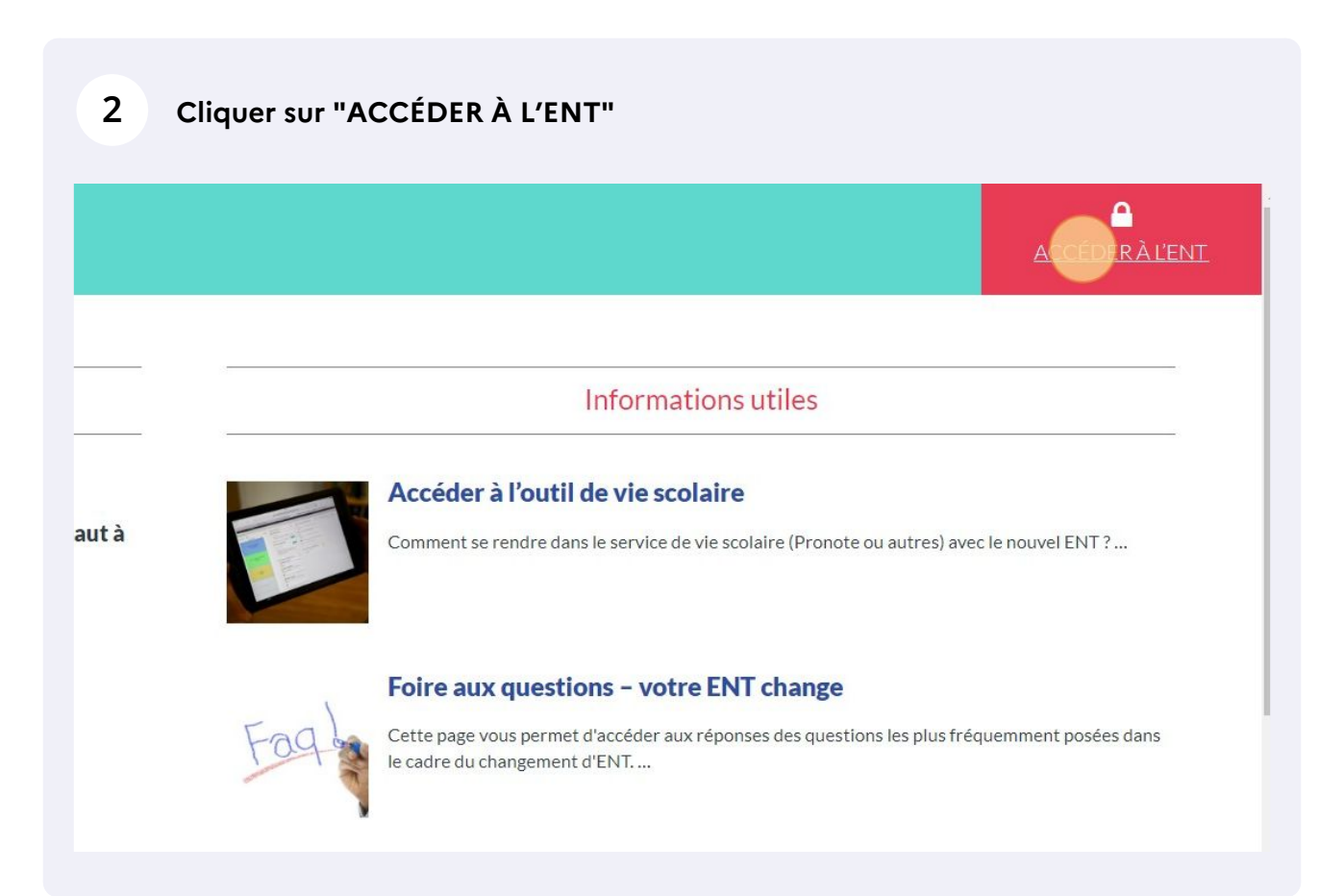

### 3 Cliquer sur "Élève ou Parent"

z renseigner quelques informations pour accéder à votre page d'authentification

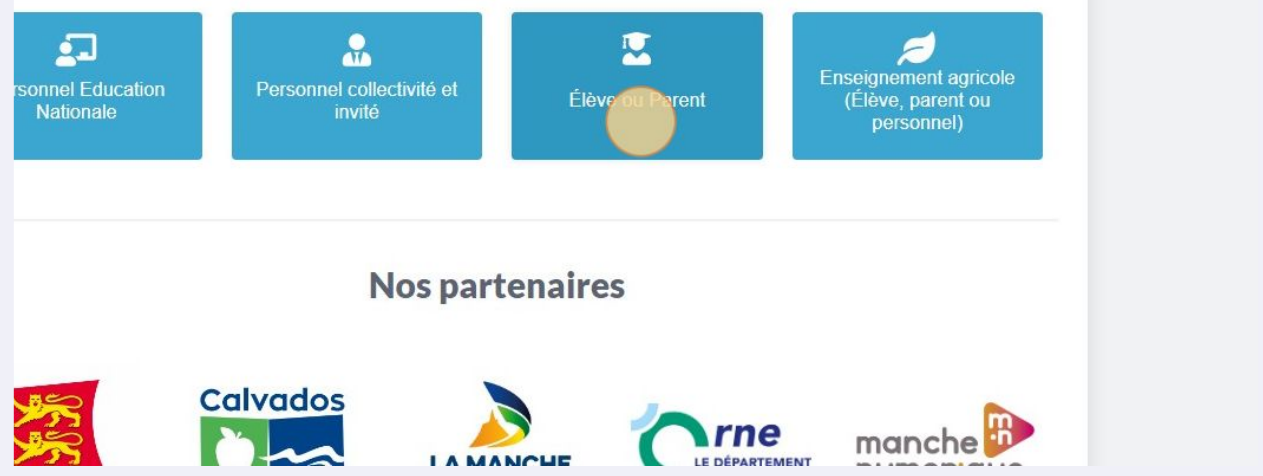

| Cliquer sur "Collèg              | ge"                                 |                 |                                                          |
|----------------------------------|-------------------------------------|-----------------|----------------------------------------------------------|
| Personnel Education<br>Nationale | Personnel collectivité et<br>invité | Élève ou Parent | Enseignement agricole<br>(Élève, parent ou<br>personnel) |
| 2. Sélectionner votre nivea      | Collège                             | IÂI L           | ycée <u>m</u>                                            |
|                                  | Nos part                            | tenaires        |                                                          |
| **                               | Calvados                            |                 |                                                          |

| 5 ci      | quer sur " | Se connecter | п            |
|-----------|------------|--------------|--------------|
| VIE       | -          |              | personnel)   |
| oliège    | ıAı        | Lycée        | Î            |
|           |            |              | Se conrecter |
| public)   |            |              |              |
| dinateur) |            |              |              |
|           |            |              |              |
|           |            |              |              |

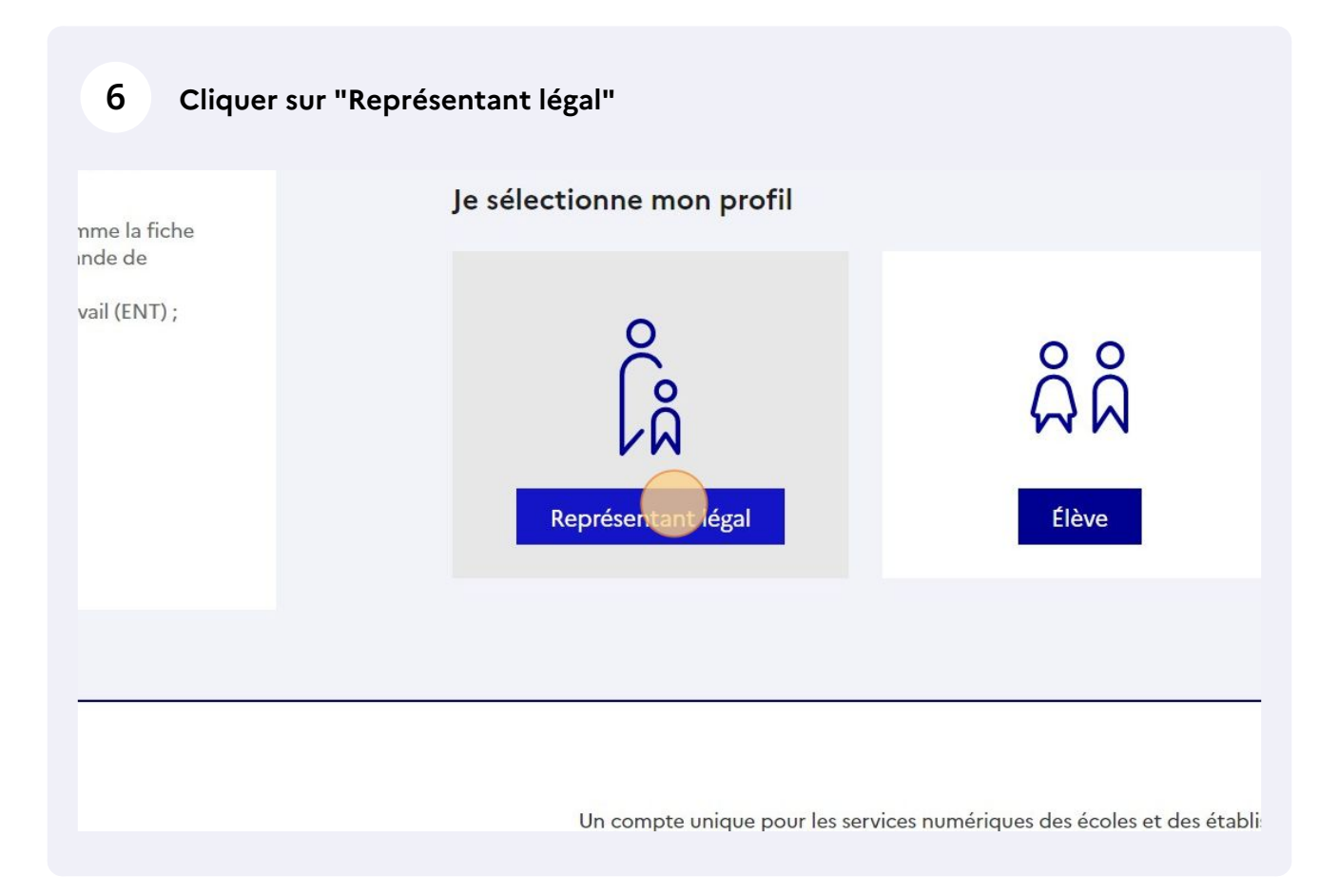

7 Renseigner les identifiants et le mot de passe Educonnect puis cliquer sur "Se connecter" (vous pouvez aussi vous identifier avec FranceConnect)

| Identifiant                       | Identifiant oublié? $\rightarrow$ |
|-----------------------------------|-----------------------------------|
| d kazaroljardi                    |                                   |
| Mot de passe                      | Mot de passe oublié? →            |
| •••••                             |                                   |
| Se connecte<br>Je n'ai pas de com | pte →                             |
| ou                                |                                   |
| Je me connecte avec FranceCon     | nect                              |

#### 8 Cliquer sur l'icône des applications, à droite après l'icône maison.

|                            |        | ଳ 🛑 ୦ 💿 🖉                                                              |
|----------------------------|--------|------------------------------------------------------------------------|
|                            | MES    | Cliquez sur "plus" pour<br>sélectionner vos applications<br>favorites. |
| t passés tous les autres ? | LE STU | Plus                                                                   |
|                            |        |                                                                        |
| U U U                      |        |                                                                        |
|                            |        |                                                                        |
|                            |        |                                                                        |

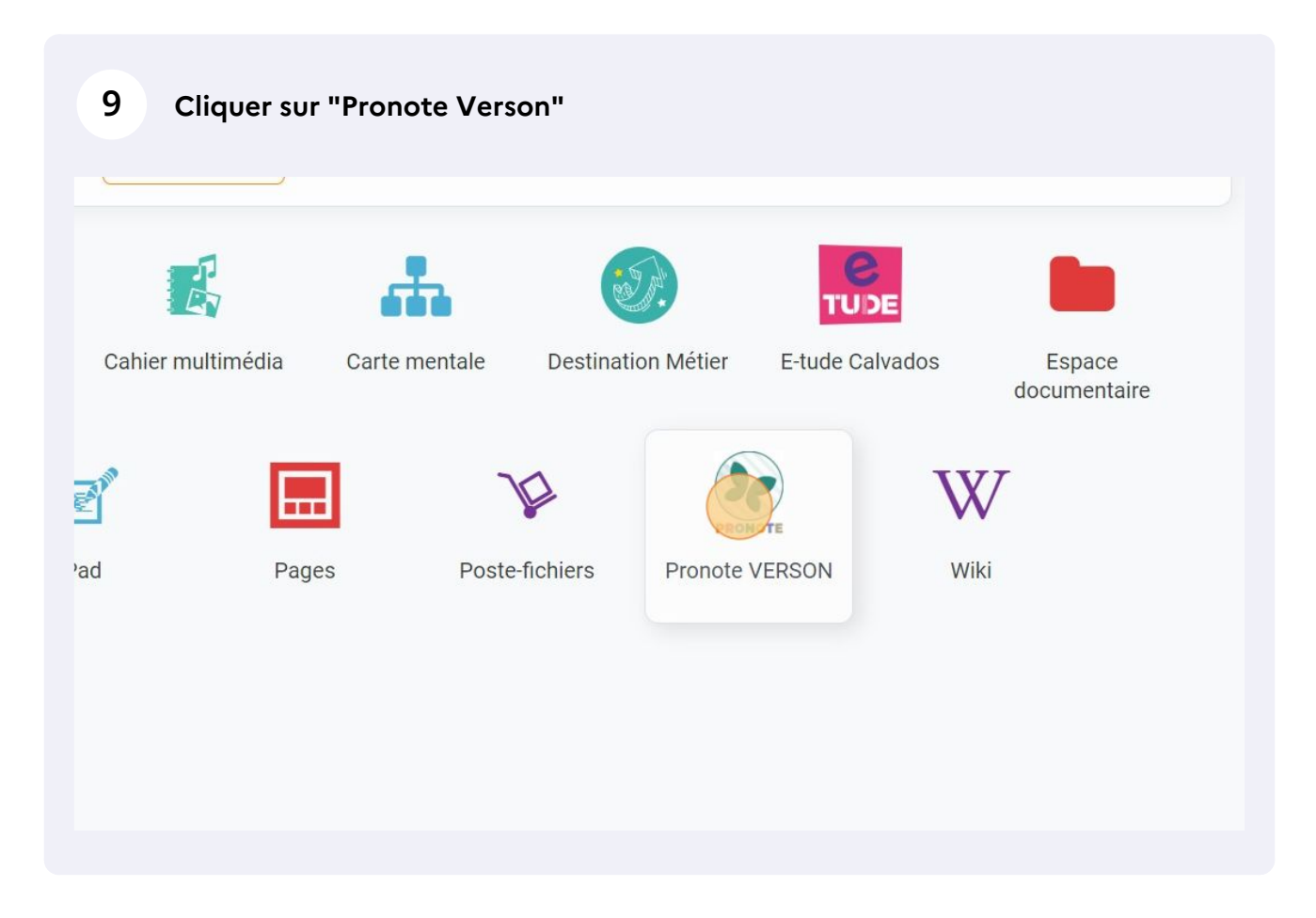

## 10 Vous avez maintenant accès à Pronote et notamment au travail à faire, aux résultats d'évaluation et aux informations transmises par l'établissement.

| and may -                 |            | E COLLEGE JACOU                                                                                                    | ES PREVERT       |
|---------------------------|------------|----------------------------------------------------------------------------------------------------|------------------|
| - Dure                    |            | Espace Parents -                                                                                                    | <u> 開</u> 也      |
|                           | *          | nformations <mark>Cahier</mark> Notes Compétences Résultats Vie Rencontres<br>personnelles <mark>de textes</mark> Notes Compétences Résultats scolaire Parents/Profs | Communication    |
| ntenu et ressources Trava | il à faire | Forums pédagogiques                                                                                                    |                  |
| ntenu et ressources péda  | gogiqu     | es Vue chronologique Vue hebdomadaire depuis jeu. 01 sept. 🗂 Tous les thèmes                                                                                         | ~)               |
| Toutes les matières       |            | II Contonu                                                                                                    |                  |
| ANGLAIS LV1               | n          | Contend                                                                                                    |                  |
| ARTS PLASTIQUES           | 3          | Hier                                                                                                    |                  |
| ED.PHYSIQUE & SPORT.      | 2          | No. 1994 And Anna Anna Anna Anna Anna Anna Anna                                                                                                    |                  |
| EDUCATION MUSICALE        | 3          | SCIENCES VIE & TERRE                                                                                                    | 16h05 à 17h00    |
| FRANCAIS                  | 16         | Digities 5. Network, and More chapter disagour divisit - at disagon that                                                                                             | Devoir sur table |
| HISTOIRE-GEOGRAPHIE       | 10         |                                                                                                    |                  |
| MATHEMATIQUES             | 14         | HISTOIRE-GEOGRAPHIE                                                                                                    | 14h55 à 16h05    |
| MODULE 6e                 | 2          |                                                                                                    |                  |
| PHYSIQUE-CHIMIE           | 3          |                                                                                                    |                  |
| SCIENCES VIE & TERRE      | 7          |                                                                                                    |                  |
| TECHNOLOGIE               | 5          |                                                                                                    |                  |
| VIE DE CLASSE             | 2          |                                                                                                    |                  |
|                           |            | Voir le travail à faire                                                                                                    |                  |
|                           |            |                                                                                                    |                  |

5

# **11** Astuce : utilisez les favoris d'application pour accéder + rapidement à Pronote par la suite.

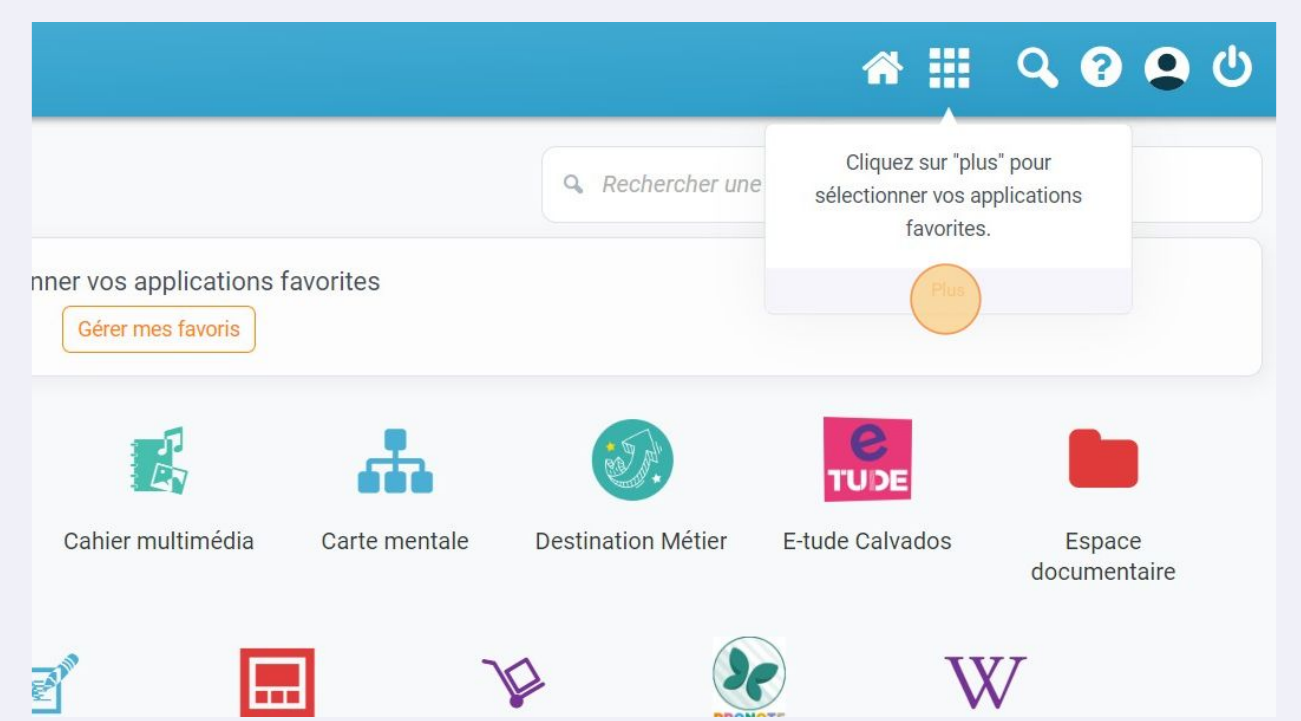

### 12 Cliquer sur "Gérer mes favoris".

|                |          |                                              |               | Q Rechercher une   | e appli |
|----------------|----------|----------------------------------------------|---------------|--------------------|---------|
|                | Sélectio | onner vos applications f<br>Gérer mes favons | avorites      |                    |         |
| 8              | <b>4</b> | E                                            |               |                    |         |
| Assistance ENT | Blog     | Cahier multimédia                            | Carte mentale | Destination Métier | E-tu    |
|                | ¢.       | 2                                            |               |                    |         |

#### 13 Sélectionner "Pronote Verson".

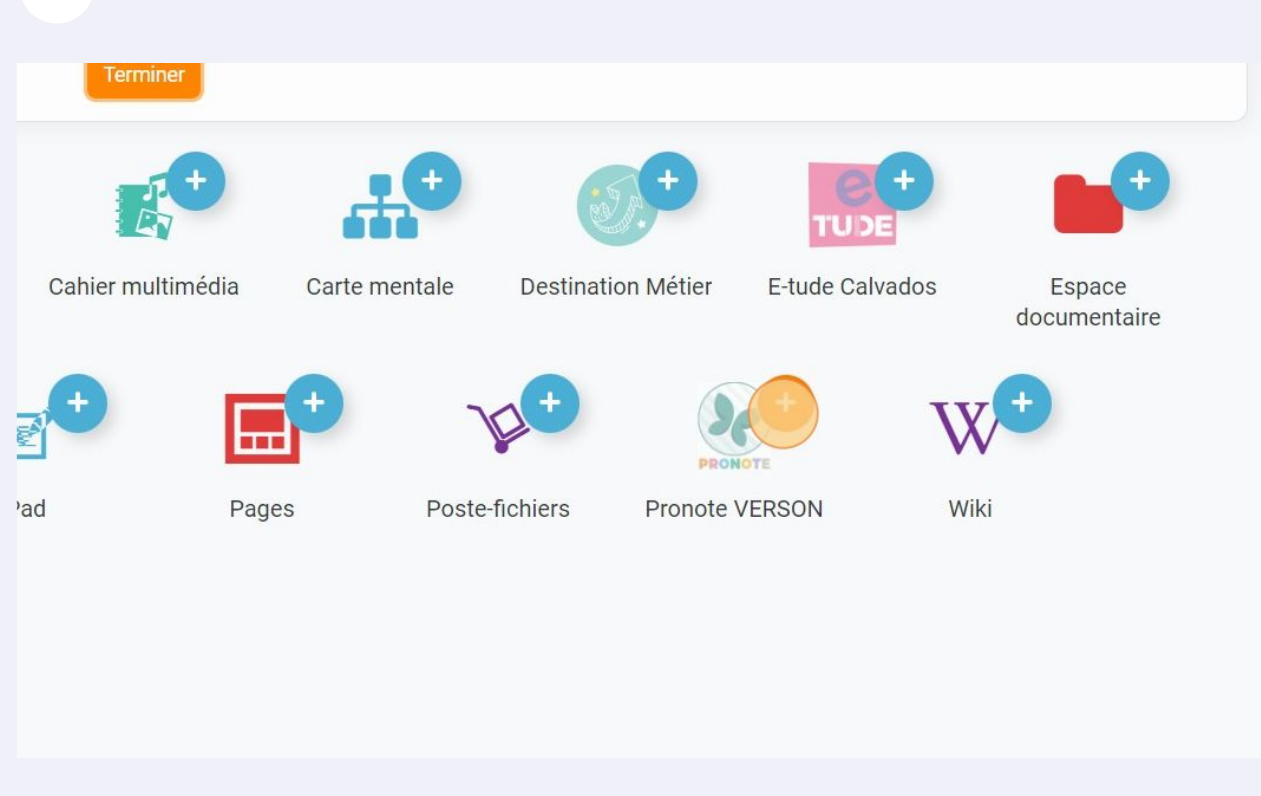

| 14 Cliquez su     | r "Terminer"  |                    |                 |                        |
|-------------------|---------------|--------------------|-----------------|------------------------|
|                   |               | Q Rechercher und   | e application   |                        |
| Pronote VERSON    |               |                    |                 | Terryiner              |
| +                 |               | <b>5</b> ,+        | TU DE           |                        |
| Cahier multimédia | Carte mentale | Destination Métier | E-tude Calvados | Espace<br>documentaire |
| +                 |               | +                  | <b>TT7</b> +    |                        |

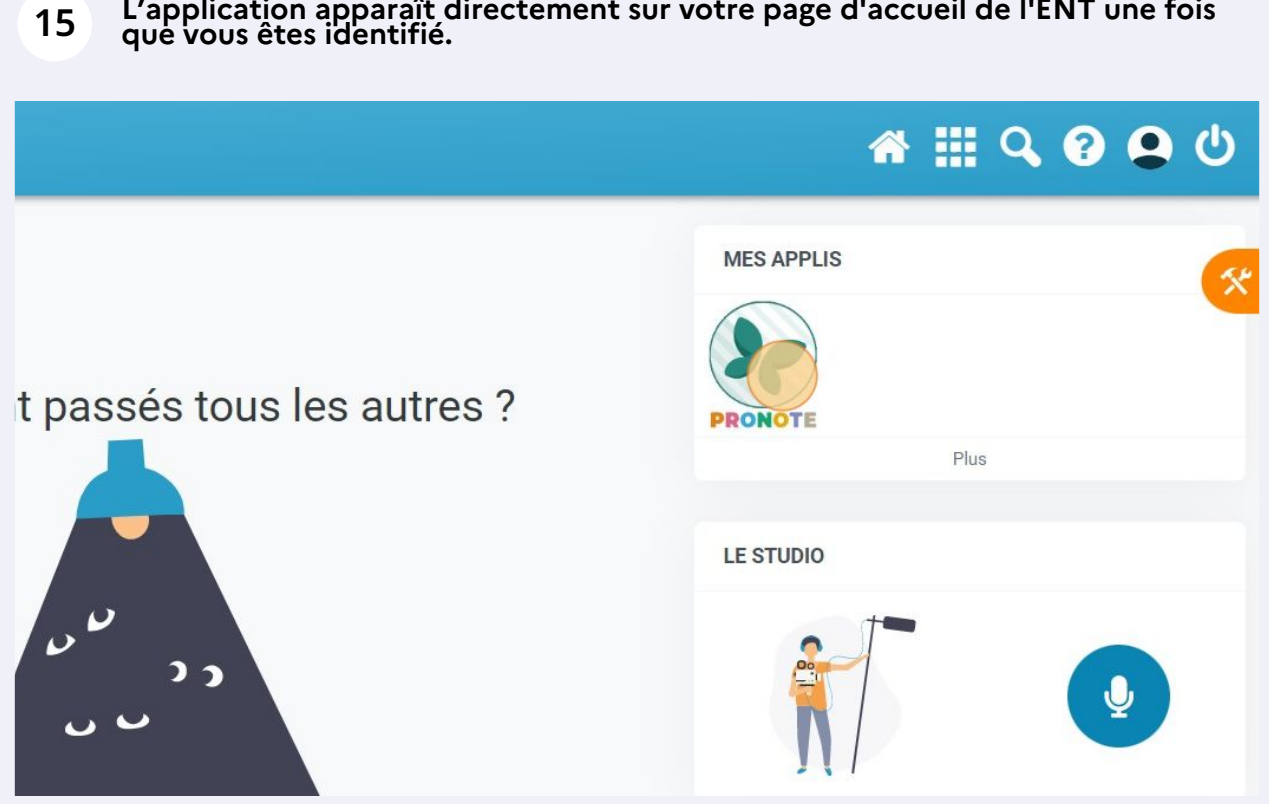

Si vous choisissez de consulter Pronote depuis une page Internet il faut donc passer par **I'ENT.** 

Il est également possible d'installer l'application Pronote sur votre téléphone puis de configurer votre compte en flashant un QR-CODE. Une fois l'application téléchargée (depuis Google Play ou Apple Store) et installée , cliquez sur l'icône située à droite de votre nom et suivez la procédure indiquée.

| R for here any -<br>the herease wants -<br>an open for the second -<br>second P Primer |            | ■ COLLEGE JACQU<br>Espace Parents -                                               | UES PREVERT      |
|----------------------------------------------------------------------------------------|------------|-----------------------------------------------------------------------------------|------------------|
| -                                                                                      | *          | Informations Cahier Notes Compétences Résultats Vie Rencontres Darante/Orofe      | Communication    |
| Contenu et ressources Trav                                                             | ail à fair | e Forums pédagogiques                                                             |                  |
| Contenu et ressources péd                                                              | agogiqi    | ues Vue chronologique Vue hebdomadaire depuis jeu. 01 sept. [***] Tous les thêmes | $\sim$           |
| Toutes les matières                                                                    |            |                                                                                   |                  |
| ANGLAIS LV1                                                                            | n          | Content                                                                           |                  |
| ARTS PLASTIQUES                                                                        | 3          | Hier                                                                              |                  |
| ED.PHYSIQUE & SPORT.                                                                   | 2          | -                                                                                 |                  |
| EDUCATION MUSICALE                                                                     | 3          | SCIENCES VIE & TERRE                                                              | 16h05 à 17h00    |
| FRANCAIS                                                                               | 16         | Chapter 4. Network and More inserts discapanethic - at Parametrize                | Devoir sur table |
| HISTOIRE-GEOGRAPHIE                                                                    | 10         |                                                                                   |                  |
| MATHEMATIQUES                                                                          | 14         | HISTOIRE-GEOGRAPHIE                                                               | 14h55 à 16h05    |
| MODULE 6e                                                                              | 2          |                                                                                   |                  |
| PHYSIQUE-CHIMIE                                                                        | 3          |                                                                                   |                  |
| SCIENCES VIE & TERRE                                                                   | 7          |                                                                                   |                  |
| TECHNOLOGIE                                                                            | 5          |                                                                                   |                  |
| VIE DE CLASSE                                                                          | 2          |                                                                                   |                  |
|                                                                                        |            | Voir le travail à faire                                                           |                  |
|                                                                                        |            | ANGLAIS LV1                                                                       | 14h00 à 14h55    |

## L'application apparaît directement sur votre page d'accueil de l'ENT une fois que vous êtes identifié.